# 上海海关

# 进境种苗检验检疫管理系统-企业端

# 用户手册

2024 年 8 月

| 1 | 引言         | 1    |
|---|------------|------|
|   | 1.1 编写目的   | 1    |
|   | 1.2 读者     | 1    |
|   | 1.3 文档说明   | 1    |
|   | 1.4 参考资料   | 1    |
| 2 | 系统网址及登录    | 2    |
|   | 2.1 系统网址   | 2    |
|   | 2.2 用户登录   | 2    |
| 3 | 企业信息登记     | 4    |
|   | 3.1 企业信息登记 | 4    |
|   | 3.2 企业变更申请 | 5    |
| 4 | 引种单位       | 8    |
|   | 4.1 调入信息申请 | 8    |
|   | 4.2 调入信息核销 | .11  |
|   | 4.3 审批单查询  | .12  |
|   | 4.4 货物查询   | .13  |
| 5 | 暂存仓库       | . 15 |
|   | 5.1 入出库登记  | . 15 |
| 6 | 隔离种植场      | . 17 |
|   | 6.1 收货登记   | . 17 |
|   | 62 日堂管理    | .17  |

# 1 引言

## 1.1 编写目的

本文档主要描述进境种苗检验检疫管理系统企业端的基本功能及使用方法,为用户提供一份详尽的操作使用说明,以便用户正确方便地使用本系统。

#### 1.2 读者

本文档面向的读者是:

- 企业端测试用户
- 企业端正式用户

## 1.3 文档说明

本文档中使用的数据、图片及信息记录均为测试数据。

#### 1.4 参考资料

- 用户需求说明书
- 详细设计说明书

# 2 系统网址及登录

#### 2.1 系统网址

企业用户从互联网访问网址: <u>http://apq.customs.gov.cn</u>, 打开后点击下方"进 境种苗管理系统"进入种苗系统登录页面。

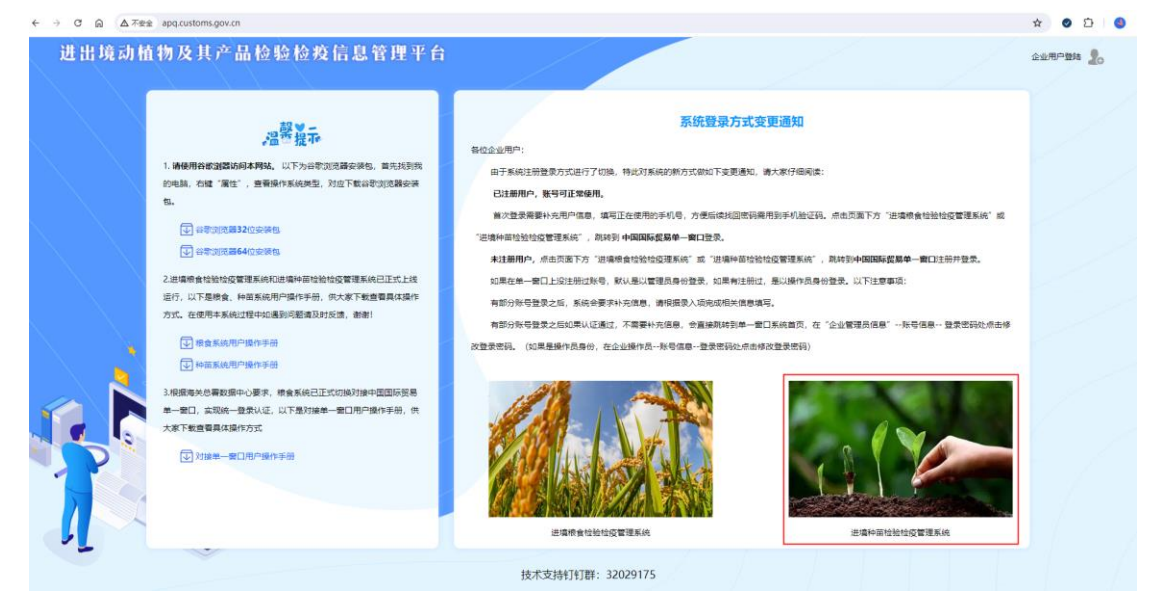

## 2.2 用户登录

点击上述网址进入单一窗口登录页面,如下图:

| ▼ 中国国际贸易等一般□独界管理 × +                                                                                  | - 0 X                                                       |
|----------------------------------------------------------------------------------------------------|-------------------------------------------------------------|
| ← → ♂ ⋒ 🛱 app.singlewindow.cn/cas/login?sso=cneport_sso8service=http://apq.customs.gov.cn/login.aspx& | x 🛛 🗘 I 🕒 I                                                 |
| 中国国际贸易单一窗口<br>Chaina International Trade Single Window                                                | 简体中文 / English                                              |
|                                                                                                    |                                                             |
|                                                                                                    | 72日<br>第号登录   卡介朗登录                                         |
|                                                                                                    | A RPS SURPS                                                 |
| S 🗟 💆 👩                                                                                               |                                                             |
|                                                                                                    | O ERWEIN VAXO                                               |
|                                                                                                    | Destrat (Engine), N. (Engine).                              |
| • • •                                                                                                 |                                                             |
|                                                                                                    |                                                             |
| 关于我们 网站地面 耳联网 葡萄 目 政務服務投诉<br>主か単位: 国家已時間道か公室 赤の単位: 中部除于日常教祭中心<br>市がP第1205522号-2 形公用使第11011302001653号  | <ul><li>⑤</li><li>⑥</li><li>⑥</li><li>服务热线: 95198</li></ul> |

输入用户名、密码、图形验证码,点击"登录"进入系统首页。

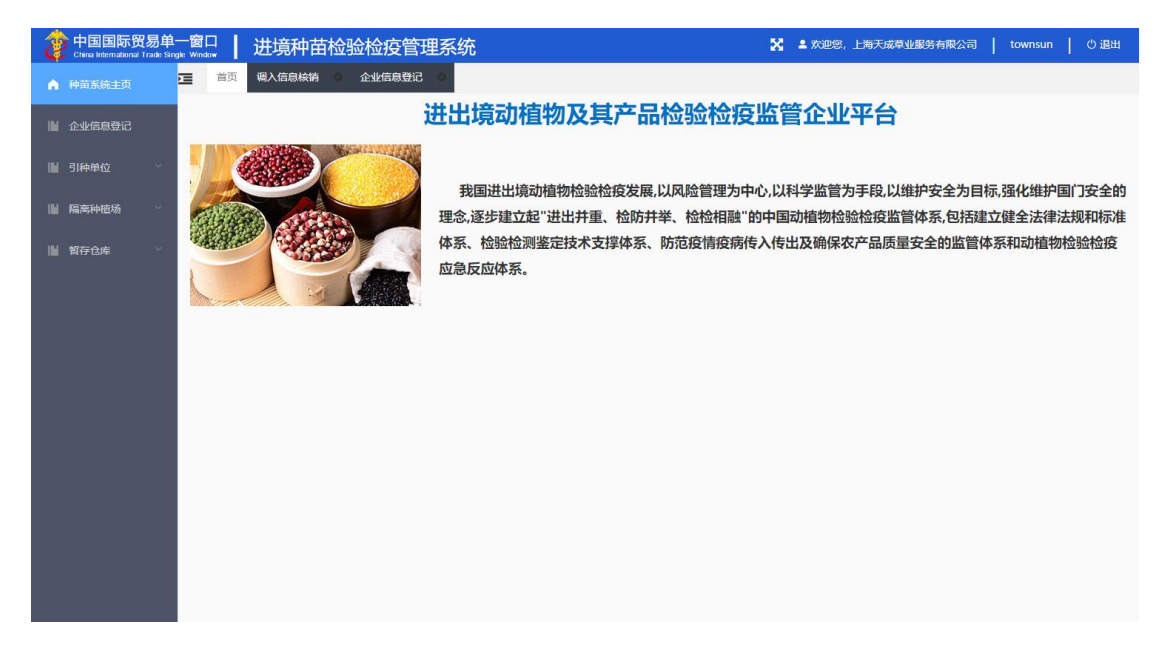

若遇到密码错误、查无此账号等登录问题,请在网站首页下载"对接单一窗 口用户操作手册"查看或拨打 95198 服务热线咨询。

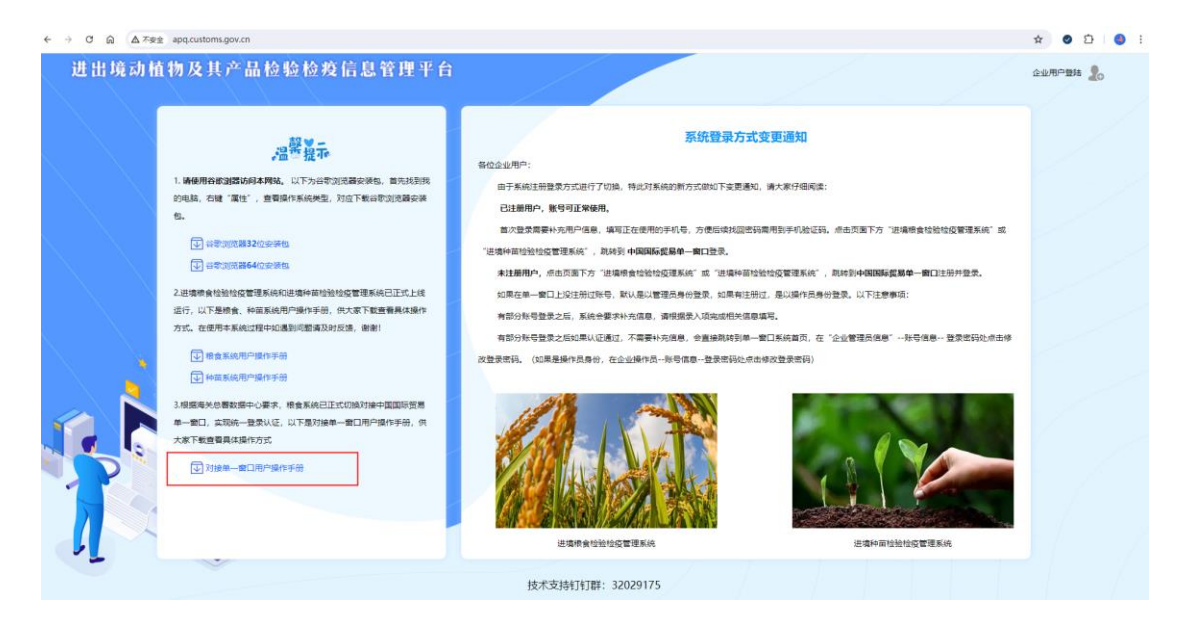

# 3 企业信息登记

## 3.1 企业信息登记

企业分为引种单位、隔离种植场、暂存仓库三种类型,不同类型的企业登记 的信息也不同,具体参考如下页面。

引种单位登记信息:

| や 国国际贸易 China International Tra | 易单一门<br>Ide Single V | 窗口<br>/indow | 进境种苗    | 检验检疫管      | 理系统       |             | 8             | 💄 欢迎您, | 上海赛叠国际货运代理有限 | 公司   :    | SAIXING   | じ 退出 |
|---------------------------------|----------------------|--------------|---------|------------|-----------|-------------|---------------|--------|--------------|-----------|-----------|------|
| ▲ 种苗系统主页                        |                      | 首页           | 企业信息登记  | 0          |           |             |               |        |              |           |           |      |
| · 企业信息登记                        |                      |              |         |            |           | 企业信         | 信息登记          |        |              |           |           |      |
|                                 |                      | 企业基本信息       |         |            |           |             |               |        |              |           |           |      |
| ■ 引种单位                          | Ň                    |              | 企业名称    | 上海赛鑫国际货运代码 | 里有限公司     |             |               |        | 统一社会信用代码     | 913102305 | 77441601W |      |
| ■ 隔离种植场                         | ~                    |              | 法人      |            |           |             |               |        | 法人电话         |           |           |      |
| 111 975-04                      | ~                    | i            | 企业注册地址  | 请选择省       | 请选择市      | 上海崇明区城桥镇秀山路 | 8号3幢2层H区2033室 |        | 注册地邮政编码      | 202150    |           |      |
| ■ 目行35年                         |                      |              |         |            |           |             |               |        |              |           |           |      |
|                                 |                      | 企业信息登记       |         |            |           |             |               |        |              |           |           |      |
|                                 |                      | 引种单位         | 隔离种植场   | 暂存仓库       |           |             |               |        |              |           |           |      |
|                                 |                      |              | 当前状态    | 待提交        |           |             |               |        |              |           |           |      |
|                                 |                      |              | 所属海关    | 请选择        |           |             |               |        |              |           |           |      |
|                                 |                      |              | 企业联系人   | 请输入企业联系人   |           | 企业联系电话      | 请输入企业联系电话     |        | 企业传真         | 请输入企      | 业传真       |      |
|                                 |                      | ŝ            | 引进种苗类别  | □ 种子 □ 苗:  | 木 🗌 菌种 🗌  | 组培苗 种球      | 其他            |        |              |           |           |      |
|                                 |                      |              | 备注      | 请输入备注      |           |             |               |        | li.          |           |           |      |
|                                 |                      |              | 声明      | 1 我已阅读并同意  | 《企业声明》的内容 |             |               |        |              |           |           |      |
|                                 |                      |              |         |            |           |             |               |        |              |           | 保存        | 提交   |
|                                 |                      | 序号           | 操作 审核日期 | 8          | 状态        | 审核机构        | 操作 审核         | ы      | 审核结果         |           | 审核总       | ۶.   |
|                                 |                      |              |         |            |           | 暫;          | 无数据           |        |              |           |           |      |

隔离种植场登记信息:

| を 中国国际贸易単- China International Trade Sing    |             | 检验检疫管理系统        |              | × =         | 次迎您,上海天成草业服务有限 | 公司   townsun   ① 退出 |
|----------------------------------------------|-------------|-----------------|--------------|-------------|----------------|---------------------|
| ▲ 种苗系统主页                                     | ▲ 首页 调入信息核销 | ◎ 企业信息登记 ◎      |              |             |                |                     |
| 🎽 企业信息登记                                     |             |                 | 企业(          | 言息登记        |                |                     |
|                                              | 企业基本信息      |                 |              |             |                |                     |
|                                              | 企业名称        | 上海天成草业服务有限公司    |              |             | 统一社会信用代码       | 91310118631321812P  |
| 〉 调入信息申请                                     | 法人          |                 |              |             | 法人电话           |                     |
| > 调入信息核销                                     | 企业注册地址      | 请选择省 请选择市       | 青浦区练塘镇朱枫公路30 | )35号137-32室 | 注册地邮政编码        | 201108              |
|                                              |             |                 |              |             |                |                     |
| 〉 审批单查询                                      | 企业信息登记      |                 |              |             |                |                     |
| 〉 货物查询                                       | 引种单位 隔离种植场  | 暂存仓库            |              |             |                |                     |
| ■ 隔离种植场 >>>>>>>>>>>>>>>>>>>>>>>>>>>>>>>>>>>> | 当前备案状态      | 待提交             |              |             |                |                     |
|                                              | 所属海关        | 请选择             | 请选择 イ        |             |                |                     |
| ■ 暫存也阵 🌱                                     | 企业联系人       | 请输入企业联系人        | 企业联系电话       | 请输入企业联系电话   | 企业传真           | 请输入企业传真             |
|                                              | 种植场地址       | 请输入种植场地址        |              |             |                | 地块信息填报              |
|                                              | 备注          | 请输入备注           |              |             |                |                     |
|                                              | 声明          | 我已阅读并同意《企业声明》 ( | 的内容          |             |                |                     |
|                                              |             |                 |              |             |                | 保存 提交               |
|                                              | 序号 操作 审核日期  | 明状态             | 审核机构         | 操作 审核人      | 审核结果           | 审核意见                |
|                                              |             |                 | 1            | 无数据         |                |                     |

隔离种植场地块填报信息:

| 👌 中国国际贸易单-<br>China International Trade Sing |                    | 植验检疫管      | 理系统                  |                        | 8                  | 💄 欢迎悠,上海天的 | 或草业服务有限2 | 词 townsun | 心 退出 |
|----------------------------------------------|--------------------|------------|----------------------|------------------------|--------------------|------------|----------|-----------|------|
| ▲ 种苗系统主页                                     | <b>王</b> 首页 调入信息核销 | ◎ 企业信息登记   | 8 🛛                  |                        |                    |            |          |           |      |
| 🎽 企业信息登记                                     |                    |            |                      | 企业信息登记                 |                    |            |          |           |      |
| 引种単位 へ                                       | 企业基本信息             |            |                      |                        |                    |            |          |           |      |
| -                                            | 企业名称               | 上海天成草业服务有限 | 統—                   | 社会信用代码                 | 91310118631321812P |            |          |           |      |
| > 调入信息申请                                     | 法人                 |            |                      |                        |                    |            | 法人电话     |           |      |
| 〉 调入信息核销                                     | 企业注册地址             |            |                      | 青浦区综塘镇朱枫公路3035号137-32室 |                    |            | 册地邮政编码   | 201108    |      |
| 〉 审批单查询                                      | 企业信息登记             |            |                      |                        |                    |            |          |           |      |
| 〉 货物查询                                       | 引种单位 隔离种植场         | 暂存仓库       |                      |                        |                    |            |          |           |      |
| ▶ 隔离种植场 >>                                   | 当前备案状态             | 待提交        |                      |                        |                    |            |          |           |      |
|                                              | 所属海关               |            | ✓ 请洗                 | 将 v                    |                    |            | -        |           |      |
| ■習存仓库 >                                      | 企业联系人              |            | 地块信息填报               |                        |                    | ×          | 企业传真     |           |      |
|                                              | 种植场地址              |            | 0151444              |                        |                    |            |          | 地块信息填报    |      |
|                                              | 备注                 |            | <sup>新地</sup> 地块编号 均 | 地块类型 面积(平方米) 备注        |                    |            |          |           |      |
|                                              | 声明                 | 3 我已阅读并同意  | 地块编号                 | 地块类型 面积 备注             | 保                  | 存 取消       |          |           |      |
|                                              |                    |            |                      | 共0条 〈 1 〉              |                    |            |          | 保存        | 提交   |
|                                              | 序号 操作[审核日]         | IJ         |                      |                        |                    |            | 約結果      | 审核意见      |      |
|                                              |                    |            |                      |                        |                    | 关闭         |          |           |      |
|                                              |                    |            |                      |                        |                    |            |          |           |      |

#### 暂存仓库登记信息:

| 👌 中国国际贸易单-<br>China International Trade Sing | 一窗口<br>Ne Window | 进境种苗   | <b>适检验检疫管</b> | 理系统     |             | ×             | L 欢迎您,北京禾木青科技有限责任 | £公司   hopeturf   心退出 |
|----------------------------------------------|------------------|--------|---------------|---------|-------------|---------------|-------------------|----------------------|
| ▲ 种苗系统主页                                     | <b>王</b> 前页      | 企业信息登记 | ٥             |         |             |               |                   |                      |
| 企业信息登记                                       |                  |        |               |         | 企业          | 信息登记          |                   |                      |
|                                              | 企业基本信息           | ž.     |               |         |             |               |                   |                      |
| ■ 51种単位 🌱                                    |                  | 企业名称   | 北京禾木青科技有限表    | 时公司     |             |               | 统一社会信用代码          | 91110114799049488E   |
| ▶ 隔离种植场 ∨                                    |                  | 法人     |               |         |             |               | 法人电话              |                      |
| ■「「「「「」」「「」」」                                |                  | 企业注册地址 | 请选择省          | 请选择市    | 北京市昌平区立汤路18 | 6号甲龙德紫金2号楼406 | 注册地邮政编码           | 102218               |
|                                              |                  | _      |               |         |             |               |                   |                      |
|                                              | 企业信息登记           | 5      |               |         |             |               |                   |                      |
|                                              | 引种单位             | 隔离种植场  | 暂存仓库          |         |             |               |                   |                      |
|                                              |                  | 当前备案状态 | 待提交           |         |             |               |                   |                      |
|                                              |                  | 所属海关   | 请选择           |         | 请选择         |               |                   |                      |
|                                              |                  | 企业联系人  | 请输入企业联系人      |         | 企业联系电话      | 请输入企业联系电话     | 企业传真              | 请输入企业传真              |
|                                              |                  | 仓库地址   | 请输入仓库地址       |         |             |               |                   |                      |
|                                              |                  | 备注     | 请输入备注         |         |             |               | <i>"</i>          |                      |
|                                              |                  | 声明     | 我已阅读并同意       | 《企业声明》的 | 的内容         |               |                   |                      |
|                                              |                  |        |               |         |             |               |                   | 保存 提交                |
|                                              | 序号               | 操作 审核日 | 19            | 状态      | 审核机构        | 操作 审核         | 人 审核结果            | 审核意见                 |
|                                              |                  |        |               |         |             | <b>鲜无数据</b>   |                   |                      |

企业信息填写完成后,点击"保存"按钮保存数据;点击"提交"按钮,提 交到海关进行审核。如果所属海关选择到直属海关,则需要直属海关审核;如果 所属海关选择到隶属海关,则需要隶属海关及相应的直属海关两级审核。

## 3.2 企业变更申请

对于已经审核通过的企业信息,如果信息有变更,申请在线变更登记信息。 引种单位申请变更:

| 👌 中国国际贸易单-     | 一窗口<br>le Window | ┃ 进境种苗              | 检验检疫管理      | 里系统                            |               | ×           | 島 欢迎您,上海天成草业服务有限   | 設合   townsun   の退出       |  |  |
|----------------|------------------|---------------------|-------------|--------------------------------|---------------|-------------|--------------------|--------------------------|--|--|
| ▲ 种苗系统主页       |                  | 省页 调入信息核销           | ◎ 企业信息登记    | 0                              |               |             |                    |                          |  |  |
| 🎽 企业信息登记       |                  |                     |             |                                | 企业信           | 息登记         |                    |                          |  |  |
|                | 企业               | 基本信息                |             |                                |               |             |                    |                          |  |  |
|                |                  | 企业名称                | 上海天成草业服务有限公 | 公司                             |               | 统一社会信用代码    | 91310118631321812P |                          |  |  |
| 〉 调入信息申请       |                  | 法人                  |             |                                |               | 法人电话        |                    |                          |  |  |
| > 调λ信息核结       |                  | 企业注册地址              | 请选择省        | 请选择市                           | 青浦区练塘镇朱枫公路303 | 5号137-32室   | 注册地邮政编码            | 201108                   |  |  |
| , no (include) |                  |                     |             |                                |               |             |                    |                          |  |  |
| 〉 审批单查询        | 企业值              | 息登记                 |             |                                |               |             |                    |                          |  |  |
| 〉货物查询          | 引利               | 单位 隔离种植场            | 暂存仓库        |                                |               |             |                    |                          |  |  |
| ■ 医变动病场 ~      |                  | 当前状态                | 审核通过        |                                |               |             |                    |                          |  |  |
|                |                  | 所厚海关                | 上海海关本部      |                                |               |             |                    |                          |  |  |
| ■ 暂存仓库 >>      |                  | 企业联系人               | 赵卫民         |                                | 企业联系电话 0      | 21-61135461 | 企业传真               | 021-61135461             |  |  |
|                |                  | 引进种苗类别              | ☑ 种子 □ 苗木   | 2 种子 □ 苗木 □ 蘭种 □ 组培苗 □ 种球 □ 其他 |               |             |                    |                          |  |  |
|                |                  | 备注                  | 请输入备注       |                                |               |             | 10                 |                          |  |  |
|                |                  | 声明                  | 3 我已阅读并同意 4 | (企业声明) 的内容                     |               |             |                    |                          |  |  |
|                |                  |                     |             |                                |               |             |                    | 保存变更提交                   |  |  |
|                | 序号               | 操作 审核日期             | 9           | 状态                             | 审核机构          | 操作 审核人      | 审核结果               | 审核意见                     |  |  |
|                | 1                | 2019-05-13 16:01:14 | 企业备案直       | 属关审核                           | 上海海关本部        | mading      | 同意                 | 同意。备案有效期至2021年8月2<br>3日。 |  |  |
|                | 2                | 2019-05-13 15:47:34 | 企业备案申       | 请                              |               | townsun     |                    |                          |  |  |

#### 隔离种植场申请变更:

| 🐉 中国国际贸易单-  | 一窗口<br>le Window | │ 进境种苗              | 植验检疫      | 管理系统                 |                      | 🔀 🔺 Xies       | , 上海种业 (集团) 有限公司 | 上海种业(集团)有限公司 📗 🖰 退出 |
|-------------|------------------|---------------------|-----------|----------------------|----------------------|----------------|------------------|---------------------|
| ▲ 种苗系统主页    |                  | 白页 企业信息登记           | ٥         |                      |                      |                |                  |                     |
| 企业信息登记      |                  |                     |           |                      | 企业信                  | 息登记            |                  |                     |
| ■ 引种单位 🌱 👋  | 企业基              | 基本信息                |           |                      |                      |                |                  |                     |
|             |                  | 企业名称                | 上海种业 (集团) | 有限公司                 | 码 91310000734070446X |                |                  |                     |
| ■ 隔离种植场 >>> |                  | 法人                  |           |                      |                      |                | 法人电              | đ                   |
| ■ 暫存仓库 ~    |                  | 企业注册地址              | 天津市       | 天津城区                 | 上海市徐汇区田林路195弄        | 15号            | 注册地邮政编           | 四 20023311          |
|             | 企业的              | 息登记                 |           |                      |                      |                |                  |                     |
|             | 리체               | 单位 隔离种植场            | 暂存仓库      |                      |                      |                |                  |                     |
|             | 5111             |                     | 1004      |                      |                      |                |                  |                     |
|             |                  | 当前备案状态              | 审核通过      |                      |                      |                |                  |                     |
|             |                  | 所属海关                | 上海海关本部    | ~ 松                  | 江海关本部                |                |                  |                     |
|             |                  | 企业联系人               | 徐艳        |                      | 企业联系电话 1.            | 真 021-62390277 |                  |                     |
|             |                  | 种植场地址               | 上海市松江区    | 卵港镇菇塘村叶新公路73         | 376号                 | 地块信息填报         |                  |                     |
|             |                  | 备注                  | 这是上海种业    | 的备注                  |                      |                |                  |                     |
|             |                  | 声明                  | 2 我已阅读并同  | <b>創意 《企业声明》</b> 的内容 | 2<br>T               |                |                  |                     |
|             |                  |                     |           |                      |                      |                |                  | 保存变更提交              |
|             | 序号               | 操作 审核日              | 49        | 状态                   | 审核机构                 | 操作 审核          | X人 审核结果          | 审核意见                |
|             | 1                | 2021-11-28 16:46:24 | 企业        | 备案直属关审核              | 上海海关本部               | sh\mading      | 同意               | tongyiba            |
|             | 2                | 2021-11-28 16:43:19 | 企业        | 备案隶属关审核              | 松江海关本部               | sh\dujuan      | 同意               | 统一了                 |
|             | 3                | 2021-11-28 16:43:2  | 企业        | 备案申请                 |                      | 上海种业 (集团) 有    | 服公司              |                     |

隔离种植场地块信息修改:

| 👌 中国国际贸易单-<br>China International Trade Sing | 一窗口<br>Je Window | ┃ 进境种苗                        | 插检验检疫管              | 理系统                                    |          |          | ×       | <b></b> xie | 5, 上海种业 | 2(集团)有限公司 | L#           | 每种业(集团)有限公司        | じ退出 |
|----------------------------------------------|------------------|-------------------------------|---------------------|----------------------------------------|----------|----------|---------|-------------|---------|-----------|--------------|--------------------|-----|
| ▲ 种苗系统主页                                     |                  | <b>夜</b> 企业信息登记               | 0                   |                                        |          |          |         |             |         |           |              |                    |     |
| 🎽 企业信息登记                                     |                  |                               |                     |                                        |          | 企业       | 信息登记    |             |         |           |              |                    |     |
| ■ 引動兼位 >                                     | 企业基              | 本信息                           |                     |                                        |          |          |         |             |         |           |              |                    |     |
|                                              |                  | 企业名称                          | 企业名称 上海种业 (集团) 有限公司 |                                        |          |          |         |             |         | 统一社会保     | 自用代码         | 91310000734070446X |     |
| ■ 隔离种植场 ~                                    |                  | 法人                            |                     |                                        |          |          |         |             |         | à         | 去人电话         |                    |     |
|                                              |                  | 企业注册地址                        | 天津市                 | 天津城区                                   | 上海市街     | 余江区田林路19 | 5弄15号   |             |         | 注册地由      | 國政编码         | 20023311           |     |
| ■ 習存也库 >                                     |                  |                               |                     |                                        |          |          |         |             |         |           |              |                    |     |
|                                              | 企业信              | 息登记                           |                     |                                        |          |          |         |             |         |           |              |                    |     |
|                                              | 引种               | 单位隔离种植物                       | 暂存仓库                |                                        |          |          |         |             |         |           |              |                    |     |
|                                              |                  | 当前备案状态                        |                     |                                        |          |          |         |             |         |           |              |                    |     |
|                                              |                  | 所属海关                          | 上海海关本部              | ~ *                                    | 》T海关本部   |          |         |             |         |           |              |                    |     |
|                                              |                  | 企业联系人                         | 徐艳                  | 地块信息填报                                 |          |          |         |             | ×       | 业传真       | 021-62390277 |                    |     |
|                                              |                  | 种植场地址                         | 上海市松江区泖港            |                                        |          |          |         |             |         |           |              | 地块信息填报             |     |
|                                              |                  | 条注                            | 这是上海种业的备            | 新增                                     |          |          |         |             |         |           |              |                    |     |
|                                              |                  | IN .L.                        |                     | 地块编号                                   | 地块类型     | 面积(平方米)  | 衛注      |             |         |           |              |                    |     |
|                                              |                  | 声明                            | 我已阅读并同意             | zy-1                                   | 仓库       | 2878     |         | 编辑          | 删除      |           |              |                    |     |
|                                              |                  |                               |                     | zy-2                                   | 大棚       | 50000    |         | 编辑          | 删除      |           |              | 保存变                | 更提交 |
|                                              | ~ 8              | 1916-1-548-TT                 | up                  | zy-3                                   | 测试       | 1024     | 这里是备注   | 编辑          | 删除      |           | + m          |                    |     |
|                                              | 1805             | 第1日中核日<br>2021-11-29-16:46:24 | い                   |                                        |          | 共3条      | < 1     |             |         |           | ăж           | topguiba           |     |
|                                              | 2                | 2021-11-20 10:40:24           | 「正正留業」              |                                        |          |          |         |             |         |           |              | tongyiba<br>绘_了    |     |
|                                              | 3                | 2021-11-28 16:43:2            | 小山名安;               |                                        |          |          |         |             |         | 关闭        |              | 1                  |     |
|                                              | 4                | 2021 11 20 16:43:2            | 上立面美                | 51111111111111111111111111111111111111 | 10010004 | +        | ch) dui | 11000       |         |           |              |                    |     |

#### 暂存仓库申请变更:

| 👌 中国国际贸易单-                                   | -窗口<br>: Window | ┃ 进境种苗              | 检验检疫管      | 理系统       |            | 5            | 💄 欢迎您,上海天成草业服务有限   | 松司   townsun   0退出      |
|----------------------------------------------|-----------------|---------------------|------------|-----------|------------|--------------|--------------------|-------------------------|
| ▲ 种苗系统主页                                     | 目前              | 页 调入信息核销            | ◎ 企业信息登记   | 8 🛛       |            |              |                    |                         |
| 💾 企业信息登记                                     |                 |                     |            |           | 企业         | 信息登记         |                    |                         |
|                                              | 企业基:            | 本信息                 |            |           |            |              |                    |                         |
| <b>J J H H</b>                               |                 | 企业名称                | 上海天成草业服务有限 | 松司        |            | 统一社会信用代码     | 91310118631321812P |                         |
| 〉 调入信息申请                                     |                 | 法人                  |            |           |            |              | 法人电话               |                         |
| 〉 调入信息核销                                     |                 | 企业注册地址              | 请选择省       | 请选择市      | 青浦区练塘镇朱枫公路 | 035号137-32室  | 注册地邮政编码            | 201108                  |
|                                              |                 |                     |            |           |            |              |                    |                         |
| 〉 审批单查询                                      | 企业信!            | 息登记                 |            |           |            |              |                    |                         |
| 〉 货物查询                                       | 引种单             | 单位 隔离种植场            | 暂存仓库       |           |            |              |                    |                         |
| 11 原资油结选 >                                   |                 | 当前备家状态              | 审核通过       |           |            |              |                    |                         |
| 1 10 10 10 10 10 10 10 10 10 10 10 10 10     |                 | 所属海关                | 上海海关本部     | ✓ Faire   | 海关本部       |              |                    |                         |
| ■ 智存仓库 ~ ~ ~ ~ ~ ~ ~ ~ ~ ~ ~ ~ ~ ~ ~ ~ ~ ~ ~ |                 | 企业联系人               | 赵卫民        |           | 企业联系电话     | 021-61135461 | 企业传真               | 021-61135461            |
|                                              |                 | 仓库地址                | 松江区叶榭镇叶发   | 路519号     |            |              |                    |                         |
|                                              |                 | 备注                  | 请输入备注      |           |            |              |                    |                         |
|                                              |                 | 声明                  | 我已阅读并同意    | 《企业声明》的内容 |            |              |                    |                         |
|                                              |                 |                     |            |           |            |              |                    | 保存 变更提交                 |
|                                              | 序号              | 操作 审核日期             | 8          | 状态        | 审核机构       | 操作 审核人       | 审核结果               | 审核意见                    |
|                                              | 1               | 2019-05-13 16:01:47 | 企业备案       | 直属关审核     | 上海海关本部     | mading       | 同意                 | 同意。备案有效期至2021年8月6<br>日。 |
|                                              | 2               | 2019-05-13 15:47:11 | 企业备案       | 申请        |            | townsun      |                    |                         |

变更信息填写完成后,点击"保存"按钮保存数据;点击"变更提交"按钮, 提交到海关进行审核。如果所属海关选择到直属海关,则需要直属海关审核;如 果所属海关选择到隶属海关,则需要隶属海关及相应的直属海关两级审核。

# 4 引种单位

## 4.1 调入信息申请

查询列表页,可按关键字查询已申请的调入信息。点击"选择"链接查看 调入信息详情。

| - 🍅 中国国际贸易单-<br>China International Trade Singl | -窗口<br>e Window | 世境种苗             | 检验检疫管  | 管理系统                          |         |        | 🔀 🔺 欢迎您, | 上海种业(集团    | )有限公司 | 上海种业(集团)有限 | 公司   0 退出 |
|-------------------------------------------------|-----------------|------------------|--------|-------------------------------|---------|--------|----------|------------|-------|------------|-----------|
| ▲ 种苗系统主页                                        | i i             | 钢入信息申请           | 0      |                               |         |        |          |            |       |            |           |
| 📔 企业信息登记                                        |                 |                  |        |                               |         | 调入信息   | 申请       |            |       |            |           |
| ■ 引种单位 へ                                        | ***             | nuir.            |        |                               |         |        |          |            |       |            |           |
| > 调入信息申请                                        | 大日              | £≁.              |        |                               |         |        |          |            |       |            | Q查询       |
| > 调入信息核销                                        | 共检索             | <b>1311条数据</b>   |        |                               |         |        |          |            |       |            | 新增        |
|                                                 |                 | 调入信息号            | 植物中文名  | 植物拉丁名                         | 产地      | 申请重量   | 当前步骤     | 提交时间       | 单据状态  | 是否撤销       |           |
| 〉 审批单查询                                         | 1               | 3100002021110001 | 多年生黑麦草 | Lolium perenne                | 新西兰坎特伯雷 | 300 千克 | 嘉兴海关审核   | 2021-11-28 | 已提交   | 柘          | 详情        |
| 〉 货物查询                                          | 2               | 3100002021100048 | 婆婆纳    | Veronica polita Fri<br>es     | 以色列     | 50 株   | 上海海关本部审核 | 2021-10-14 | 已提交   | 杏          | 详情        |
| ▶ 隔离种植场 >                                       | 3               | 3100002021100047 | 婆婆纳    | Veronica polita Fri<br>es     | 以色列     | 50 株   | 拒绝       | 2021-10-14 | 已拒绝   | 否          | 详情        |
| 智存仓库 ∨                                          | 4               | 3100002021100046 | 鼠尾草    | Salvia japonica Th<br>unberg  | 以色列     | 200 株  | 松江海关本部审核 | 2021-10-14 | 已提交   | 否          | 详情        |
|                                                 | 5               | 3100002021100044 | 虎眼万年青  | Ornithogalum cau<br>datum Ait | 以色列     | 400 株  | 松江海关本部审核 | 2021-10-14 | 已提交   | 否          | 详情        |
|                                                 | 6               | 3100002021100043 | 龙面花    | Nemesia strumosa<br>Benth     | 以色列     | 200 株  | 松江海关本部审核 | 2021-10-14 | 已提交   | 否          | 详情        |
|                                                 | 7               | 3100002021100041 | 非洲凤仙花  | Impatiens walleria<br>na      | 以色列     | 50 株   | 松江海关本部审核 | 2021-10-14 | 已提交   | 否          | 详情        |
|                                                 | 8               | 3100002021100040 | 非洲凤仙花  | Impatiens walleria<br>na      | 以色列     | 50 株   | 松江海关本部审核 | 2021-10-14 | 已提交   | 否          | 详情        |
|                                                 | 9               | 3100002021100039 | 非洲凤仙花  | Impatiens walleria<br>na      | 以色列     | 50 株   | 松江海关本部审核 | 2021-10-14 | 已提交   | 否          | 详情        |
|                                                 | 10              | 3100002021100038 | 非洲凤仙花  | Impatiens walleria<br>na      | 以色列     | 50 株   | 松江海关本部审核 | 2021-10-14 | 已提交   | 否          | 详情        |

#### 调入信息详情页:

| 👌 中国国际贸易单一<br>Chins International Trade Single | 窗口 出境种苗   | 金验检疫管理系统                            | × 4                                                 | 欢迎悠,上海种业(集团)有限公司                    | 上海种业(集团)有限公司                      | 0退出      |
|------------------------------------------------|-----------|-------------------------------------|-----------------------------------------------------|-------------------------------------|-----------------------------------|----------|
| ▲ 种苗系统主页                                       | 首页 调入信息申请 | 0                                   |                                                     |                                     |                                   |          |
| 📔 企业信息登记                                       |           |                                     | 调入信息申请详情                                            |                                     |                                   |          |
|                                                | 调入信息基本信息  |                                     |                                                     |                                     |                                   |          |
|                                                | 引种单位      | 上海种业 (集团) 有限公司                      |                                                     |                                     |                                   |          |
| > 调入信息申请                                       | 审批单号      | 浙2021000162                         | 读取信息                                                |                                     |                                   |          |
| 〉 调入信息核销                                       | 植物中文名     | 多年生黑麦草                              |                                                     | 植物拉丁名                               | Lolium perenne                    |          |
|                                                | 植物部位      | Lolium perenne                      |                                                     | 产地                                  | 新西兰坎特伯雷                           |          |
| 〉 审批单查询                                        | 引进用途      | 因林种植                                |                                                     | 供应商                                 | Pastoral Improvement Ltd          |          |
| 〉 货物查询                                         | 隔离种植期限    | -                                   |                                                     | 有效期限                                | 2021-05-15/2021-11-15             |          |
| ₩ 医变动结场 ~                                      | 检查要求      | 鹅股颗粒线虫[Anguina agrostis (Stei       | nbuch, 1799) Filipjev. 1936] 牧草细菌性枯萎病[Xanthomonas   | ranslucens pv. translucens] 紅火蚁[Sol | enopsis invicta Buren] 拉氏菌[Rathay | ribacter |
| Patient 112/22                                 | 100.000   | rathayi (Smith)Zgurskaya et al.]]小導 | b接腥黑糠病菌[Tilletia controversa Kuhn]]致死粒线虫[Anguina fi | nesta]                              |                                   |          |
| ₩ 暂存仓库 >                                       | 入墳口岸      | 洋山港 洋山港                             |                                                     |                                     |                                   |          |
|                                                | 种植地点/电话   | 057387489670/13666752365            |                                                     |                                     |                                   |          |
|                                                | 总批准数量     | 50000 千克                            |                                                     | 本次引进数量                              | 300                               | 千克       |
|                                                | 暂存仓库      | 北京正道农业股份有限公司                        |                                                     | 隔离种植场                               | 虹越花卉股份有限公司                        |          |
|                                                | 是否携带栽培介质  | • 是 () 否                            |                                                     | 是否带土                                | ◎ 是 ◎ 否                           |          |
|                                                | 备注        |                                     |                                                     |                                     |                                   | 1.       |
|                                                |           |                                     |                                                     |                                     |                                   | 返回       |

点击查询列表页右上角的"新增"按钮,进行调入信息申请页面:

| 👌 中国国际贸易单-                                   | <sup>窗口</sup>   进境种苗相 | 金验检疫管理系统                                                                                                    |      | 8        | 💄 欢迎祭,上海种业(集 | 团)有限公司 | 上海种业(集团)有限 | 松司   心退出 |
|----------------------------------------------|-----------------------|----------------------------------------------------------------------------------------------------|------|----------|--------------|--------|------------|----------|
| ▲ 种苗系统主页                                     | 首页 调入信息申请             | 0                                                                                                    |      |          |              |        |            |          |
| ■ 企业信息登记                                     |                       |                                                                                                    |      | 调入信息申请详情 |              |        |            |          |
|                                              | 调入信息基本信息              |                                                                                                    |      |          |              |        |            |          |
| ■ 引种単位 へ                                     | 引种单位                  | 上海种业 (集团) 有限公司                                                                                                    |      |          |              |        |            |          |
| > 调入信息申请                                     | 审批单号                  | 输入审批单号读取                                                                                                    | 读取信息 |          |              |        |            |          |
| 〉 调入信息核销                                     | 植物中文名                 |                                                                                                    |      |          |              | 植物拉丁名  |            |          |
|                                              | 植物部位                  |                                                                                                    |      |          |              | 产地     |            |          |
| 〉 审批单查询                                      | 引进用途                  |                                                                                                    |      |          |              | 供应商    |            |          |
| 〉 货物查询                                       | 隔离种植期限                |                                                                                                    |      |          |              | 有效期限   | /          |          |
| ■ 原来轴植场 ~                                    | 检疫要求                  |                                                                                                    |      |          |              |        |            |          |
|                                              | 入境口岸                  | 请选择 ~                                                                                                    |      |          |              |        |            |          |
| ■ 暂存仓库 ~ ~ ~ ~ ~ ~ ~ ~ ~ ~ ~ ~ ~ ~ ~ ~ ~ ~ ~ | 种植地点/电话               |                                                                                                    |      |          |              |        |            |          |
|                                              | 总批准数量                 |                                                                                                    |      |          |              | 本次引进数量 |            |          |
|                                              | 暂存仓库                  | 请输入关键词搜索                                                                                                    |      |          |              | 隔离种植场  | 请输入关键词搜索   |          |
|                                              | 是否携带栽培介质              | 〇是 〇百                                                                                                    |      |          |              | 是否带土   | 〇是 〇百      |          |
|                                              | 酱注                    |                                                                                                    |      |          |              |        |            |          |
|                                              | 审核记录                  |                                                                                                    |      |          |              |        | ي<br>ا     | 保存 提交    |
|                                              | 麻号 步器                 | t in the second second s | 时间   | 状态       | Ē            | 审核人    | ž          | 1.02     |
|                                              |                       |                                                                                                    |      | 智无数据     |              |        |            |          |

审批单号,输入林业审批单号、农业审批单号、海关检疫许可证号,点击 "读取信息",系统将自动读取审批单证数据并填充到页面相关数据项中。

| 中国国际贸易单-<br>China International Trade Single |             | 检验检疫管理系统                                                              |                                                            |                                                                    | 🔀 🔺 欢迎您,上海惠                                  | 和种业有限公司 wellsseed              | 0 退出 |
|----------------------------------------------|-------------|-----------------------------------------------------------------------|------------------------------------------------------------|--------------------------------------------------------------------|----------------------------------------------|--------------------------------|------|
| ▲ 种苗系统主页                                     | ■ 首页 调入信息申请 | 0                                                                     |                                                            |                                                                    |                                              |                                |      |
| ■ 企业信息登记                                     |             |                                                                       | 调                                                          | 入信息申请详情                                                            |                                              |                                |      |
|                                              | 调入信息基本信息    |                                                                       |                                                            |                                                                    |                                              |                                |      |
| ■ 引种单位 へ                                     | 引种单位        | 上海重和种业有限公司                                                            |                                                            |                                                                    |                                              |                                |      |
| > 调入信息申请                                     | 审批单号        | 3103072024007017                                                      | 读取信息                                                       |                                                                    |                                              |                                |      |
| 〉 调入信息核销                                     | 植物中文名       | 大葱                                                                    |                                                            |                                                                    | 植物拉丁名                                        | Allium fistulosum L.           |      |
|                                              | 植物部位        | 种子                                                                    |                                                            |                                                                    | 产地                                           | 意大利                            |      |
| > 审批甲宣询                                      | 引进用途        | 生产用种                                                                  |                                                            |                                                                    | 供应商                                          |                                |      |
| 〉 货物查询                                       | 隔离种植期限      |                                                                       |                                                            |                                                                    | 有效期限                                         | 2024-03-25/2024-09-24          |      |
| ■ 隔离种植场 ~                                    | 检疫要求        | Urocystis cepulae Frost 葱类黑粉病<br>Ditylenchus dipsaci (Kühn ) Filipjev | 箇 Liriomyza trifolii (Burgess)<br>鱗球茎茎线虫 Ditylenchus destr | 三叶斑潜蝇 Spodoptera littoralis (Boisdu<br>ructor Thorne 腐烂茎线虫 中华人民共和国 | val) 海灰翅夜蛾 Erwinia chrysai<br>法律规定的其它检疫性有害生物 | nthemi Burkhodler et al. 菊基腐病菌 | I    |
| ■ 暂存仓库 У                                     | 入境口岸        | 外高桥 请选择                                                               |                                                            |                                                                    |                                              |                                |      |
|                                              | 种植地点/电话     | 上海市市辖区嘉定区 13901619250                                                 |                                                            |                                                                    |                                              |                                |      |
|                                              | 总批准数量       | 500 千克                                                                |                                                            |                                                                    | 本次引进数量                                       |                                | 千克   |
|                                              | 暂存仓库        | 请输入关键词搜索                                                              |                                                            |                                                                    | 隔离种植场                                        | 请输入关键词搜索                       |      |
|                                              | 是否携带栽培介质    | ○ 문 ○ 否                                                               |                                                            |                                                                    | 是否带土                                         | ○是○否                           |      |
|                                              | 备注          |                                                                       |                                                            |                                                                    |                                              |                                | li   |
|                                              | 审核记录        |                                                                       |                                                            |                                                                    |                                              | 返回保存                           | 提交   |
|                                              | 序号 步骤       | 1                                                                     | 时间                                                         | 状态                                                                 | 审核人                                          | 意见                             |      |
|                                              |             |                                                                       |                                                            | \$F.T.\$AHR                                                        |                                              |                                |      |

注意事项:

(1)对于林业审批单、农业审批单,如果读取失败,需要在"中国国际贸易单一窗口"网站确认该林业或农业审批单数据是否已推送至海关。

(2)对于海关检疫许可证,引种单位首次输入许可证号申请读取数据,需要等所属海关进行审核,审核通过后再次读取数据即可成功。

| - 🤣 中国国际贸易单-<br>China International Trade Sing |               | 金验检疫管理系统           |                |                             | 🎇 🔺 欢迎您,上海       | <b>駅和种业有限公司</b> | wellsseed | じ 退出  |
|------------------------------------------------|---------------|--------------------|----------------|-----------------------------|------------------|-----------------|-----------|-------|
| ▲ 种菌系统主页                                       | ■ 首页 调入信息申请 ( | 3                  |                |                             |                  |                 |           |       |
|                                                |               |                    |                | 调入信息申请详情                    |                  |                 |           |       |
|                                                | 调入信息基本信息      |                    |                |                             |                  |                 |           |       |
| ■ 引种単位 へ                                       | 引种单位          | 上海贏和种业有限公司         |                |                             |                  |                 |           |       |
| > 调入信息申请                                       | 审批单号          | 062311162200452913 | 读取信息           |                             |                  |                 |           |       |
| > 调入信息核销                                       | 植物中文名         |                    |                |                             | 植物拉丁             | 名               |           |       |
|                                                | 植物部位          |                    |                |                             | ŕ                | 地               |           |       |
| 〉 审批单查询                                        | 引进用途          |                    |                |                             | 供应               | 前               |           |       |
| 〉 货物查询                                         | 隔离种植期限        |                    |                |                             | 有效期              | 限 /             |           |       |
|                                                | 检疫要求          |                    |                |                             |                  |                 |           |       |
| 隔高种植物                                          | 入墳口岸          | 请选择                |                |                             |                  |                 |           |       |
| ■ 哲存仓库 У                                       | 种植地点/电话       |                    |                |                             |                  |                 |           |       |
|                                                | 总批准数量         |                    |                |                             | 本次引进数            | #               |           |       |
|                                                | 暂存仓库          | 请输入关键词搜索           |                |                             | THE NEW ALCOLUMN | 场 请输入关键词搜索      | 夜         |       |
|                                                | 是否携带栽培介质      | ○是 ○否 ● 得。         | 计可证已总确收希廷则中语,  | ,申请已任 2024/0/21 选交,将由51种单位的 | 加调冲大处理,消遣心寺      | ± 0 문 0 否       |           |       |
|                                                | 备注            |                    |                |                             |                  |                 |           | li li |
|                                                | 审核记录          |                    |                |                             |                  | )jeo            | 保存        | 提交    |
|                                                | 序号 步骤         |                    | BIA CONTRACTOR | 状态                          | 审核人              |                 | 意见        |       |
|                                                |               |                    |                | 智无数据                        |                  |                 |           |       |

调入信息申请,填写完基本信息后,点击"保存"按钮,保存数据;点击 "提交"按钮将调入信息提交给监管海关、口岸海关进行审核,提交成功后正 式生成调入信息(调入信息)编号。

调入信息提交成功后,可以查询列表中查看调入信息当前审核流程。

如果需要对已审核通过的调入信息进行撤销,在调入信息详情页点击右下 方的"撤销"按钮,输入撤销原因,提交调入信息撤销申请,由该调入申请审 核流程的第一个环节涉及的机构进行审核,审核通过后生效。

| を<br>中国国际贸易単一<br>China International Trade Single | 窗口   进境种苗相 | 金验检疫管理系统          |                   |                 | 🔀 🔺 欢迎您,上海惠 | 和种业有限公司   wellsseed   0退出     |
|---------------------------------------------------|------------|-------------------|-------------------|-----------------|-------------|-------------------------------|
| ▲ 种苗系统主页                                          | 首页 调入信息申请  | 0                 |                   |                 |             |                               |
| ■ 企业信息登记                                          |            |                   | ij                | <b>周入信息申请详情</b> |             |                               |
|                                                   | 调入信息基本信息   |                   |                   |                 |             |                               |
| ■ 51种単位 <b>へ</b>                                  | 引种单位       | 上海臺和种业有限公司        |                   |                 |             |                               |
| > 调入信息申请                                          | 审批单号       | 2101162022007021  | 读取信息              |                 |             |                               |
| 〉 调入信息核销                                          | 植物中文名      | 番茄                |                   |                 | 植物拉丁名       | Lycopersicon esculentum Mill. |
|                                                   | 植物部位       | 种子                |                   |                 | 产地          | 日本原产国                         |
| > 审批甲查询                                           | 引进用途       | 对外制种              |                   |                 | 供应商         |                               |
| 〉 货物查询                                            | 隔离种植期限     |                   |                   |                 | 有效期限        | 2022-11-04/2023-05-03         |
| Ⅲ 原囊釉描场 ~                                         | 检疫要求       | 黑色虫子              |                   |                 |             |                               |
|                                                   | 入境口岸       | 北京首都国际机场北京首都国际机   | 1场 🗸              |                 |             |                               |
| ■ 暂存仓库 ~ ~                                        | 种植地点/电话    | 辽宁省朝阳市喀喇沁左翼蒙古族自治县 | 県白塔子镇 13504047040 |                 |             |                               |
|                                                   | 总批准数量      | 5 千克              |                   |                 | 本次引进数量      | 1.4 千克                        |
|                                                   | 智存仓库       | 上海种业(集团)有限公司      |                   |                 | 隔离种植场       | 上海惠和种业有限公司                    |
|                                                   | 是否携带栽培介质   | ◎ 是 ◎ 否           |                   |                 | 是否带土        | ◎ 是 ◎ 否                       |
|                                                   | 备注         | 督注哦               |                   |                 |             |                               |
|                                                   | 审核记录       |                   |                   |                 |             | 返回 撤销                         |
|                                                   | 序号 步骤      | 4                 | 时间                | 状态              | 审核人         | 意见                            |
|                                                   | 1 嘉定海关本    | 部审核 2024          | -05-16 15:39      | 同意              | sh\chenyao  | 嘉定同意。。。                       |
|                                                   | 2 上海海关4    | 部审核 2024          | 1-05-16 15:40     | 同意              | sh\mading   | 上海同意。。。                       |

| や 国国际贸易単ー China International Trade Single   | 窗口 送境种苗     | 检验检疫管理系统          |               |          | ×    | 💄 欢迎您,上海惠  | 和种业有限公司 wellss            | seed 也退出 |
|----------------------------------------------|-------------|-------------------|---------------|----------|------|------------|---------------------------|----------|
| ▲ 种苗系统主页                                     | ■ 首页 调入信息申请 | 0                 |               |          |      |            |                           |          |
| ■ 企业信息登记                                     |             |                   |               | 调入信息申请详情 |      |            |                           |          |
|                                              | 调入信息基本信息    |                   |               |          |      |            |                           |          |
|                                              | 引种单位        | 上海庫和种业有限公司        |               |          |      |            |                           |          |
| > 调入信息申请                                     | 审批单号        | 2101162022007021  |               |          |      |            |                           |          |
| > 调入信息核销                                     | 植物中文名       | 番茄                |               |          |      | 植物拉丁名      | Lycopersicon esculentum M | hill.    |
|                                              | 植物部位        | 种子                |               |          |      | 产地         | 日本原产国                     |          |
| 〉 审批单查询                                      | 引进用途        | 对外制种              |               |          |      | 供应商        |                           |          |
| 〉 货物查询                                       | 隔离种植期限      |                   |               |          |      | 有效期限       | 2022-11-04/2023-05-03     |          |
|                                              | 检疫要求        | 黑色虫子              | 撤销提示          |          | ×    |            |                           |          |
| ■ Na™o和中田400 *                               | 入境口岸        | 北京首都国际机场 北京首都国际根  | 几场 语输入撤销原因    |          |      |            |                           |          |
| ■ 暂存仓库 ~ ~ ~ ~ ~ ~ ~ ~ ~ ~ ~ ~ ~ ~ ~ ~ ~ ~ ~ | 种植地点/电话     | 辽宁省朝阳市喀喇沁左翼蒙古族自治县 | 县白塔子组         |          |      |            |                           |          |
|                                              | 总批准数量       | 5 千克              |               |          |      | 本次引进数量     | 1.4                       | 千克       |
|                                              | 暂存仓库        | 上海种业 (集团) 有限公司    |               | 取満       | 确定撤销 | 隔离种植场      | 上海惠和种业有限公司                |          |
|                                              | 是否携带栽培介质    | ○是 ◎ 否            |               |          |      | 是否带土       | ○是 ◎ 否                    |          |
|                                              | 备注          |                   |               |          |      |            |                           |          |
|                                              | 审核记录        |                   |               |          |      |            |                           | 日本語      |
|                                              | 房 步         | R                 | no            | 状态       |      | 审核人        | 意见                        |          |
|                                              | 1 嘉定海关4     | *部审核 2024         | 1-05-16 15:39 | 同意       |      | sh\chenyao | 嘉定同意。                     |          |
|                                              | 2 上海海关4     | 本部审核 2024         | 1-05-16 15:40 | 同意       |      | sh\mading  | 上海同意。                     |          |

## 4.2 调入信息核销

调入信息核销列表页,可按关键字和待处理状态查询信息,关键字包括报 关单号、货物名称等信息。

| 👌 中国国际贸易单-                                     |                       | 金验检疫管理系统                  |           |        | 🗙 🔺 🛪      | 迎您,上海惠和种业有限公司 | wellsseed   の 退出 |
|------------------------------------------------|-----------------------|---------------------------|-----------|--------|------------|---------------|------------------|
| ▲ 种苗系统主页                                       | <b>三</b> 首页 调入信息申请 (  | ◎ 调入信息核销 ◎                |           |        |            |               |                  |
| 11 企业信息登记                                      |                       |                           |           | 调入信息核销 |            |               |                  |
| 引种単位 へ                                         | V Math                |                           | /+ LI 788 |        |            |               | _                |
| 〉 调入信息申请                                       | 天耀子:                  |                           | 19X24E    |        |            |               | Q查询              |
| > 调入信息核销                                       | 共检索到965条数据            |                           |           |        |            |               |                  |
|                                                | 报关单号                  | 货物名称                      | 数量        | 重量     | 报关日期       | 关联状态          |                  |
| 〉 审批单查询                                        | 1 223320240617000001  | 大豆1号                      | 0.6       | 0.6    | 2024-06-17 | 已确认           | 关联调入信息           |
| 〉省物資源                                          | 2 224420241001388801  | 大豆1号                      | 2.4       | 2.4    | 2024-06-16 | 已确认           | 关联调入信息           |
| / 92119209                                     | 3 220012024052100001  | 番茄种子                      | 0.8       | 0.8    | 2024-05-21 | 已确认           | 关联调入信息           |
| ▶ 隔离种植场 >>                                     | 4 220012024051600001  | 番茄种子                      | 1.4       | 1.4    | 2024-05-16 | 已确认           | 关联调入信息           |
|                                                | 5 220012024051500001  | 番茄种子                      | 1100      | 1.2    | 2024-05-15 | 已确认           | 关联调入信息           |
| III 暂存仓库 · · · · · · · · · · · · · · · · · · · | 6 222520221000195430  | 甜瓜种子, MOULIN              | 13.2      | 13.2   | 2022-08-22 | 已确认           | 关联调入信息           |
|                                                | 7 222520211000311797  | 白菜种子, YELLOW KING         | 24        | 24     | 2021-11-30 | 未关联           | 关联调入信息           |
|                                                | 8 222520211000311797  | 白菜种子, SUMMER HIGHLAN<br>D | 167       | 167    | 2021-11-30 | 未关联           | 关联调入信息           |
|                                                | 9 222520211000311797  | 白菜种子, K888                | 307       | 307    | 2021-11-30 | 未关联           | 关联调入信息           |
|                                                | 10 222520211000311797 | 白菜种子, 09CC3182            | 148       | 148    | 2021-11-30 | 未关联           | 关联调入信息           |
|                                                | 11 222520211000311797 | 青花菜(西兰花)种子,GREEN<br>PIA   | 300       | 300    | 2021-11-30 | 未关联           | 关联调入信息           |
|                                                | 12 222520211000311797 | 白菜种子, 12CC4624            | 106       | 106    | 2021-11-30 | 未关联           | 关联调入信息           |
|                                                | 13 224420211001388801 | 青花菜 (西兰花) 种子              | 30        | 30     | 2021-11-16 | 未关联           | 关联调入信息           |
|                                                | 14 222520211000211287 | 胡萝卜种子, 20WX113C           | 0         | 400    | 2021-09-17 | 未关联           | 关联调入信息           |

点击列表中的"关联调入信息"链接进入调入信息核销详情页:

|          | 调入信息核销             |      |            |
|----------|--------------------|------|------------|
| 调入信息基本信息 |                    |      |            |
| 报关单号     | 224420241001388801 | 报关日期 | 2024-06-16 |
| 货物名称     | 大豆1号               | 原产国  | 阿根廷        |
| 数量       | : 2.4千克            | 重量   | 2.4 千克     |
| 相关调入侦察   |                    |      | 关联选中调入信息   |

|   | 审批单号               | 备案单号             | 植物中文名                                                         | 植物拉丁名 | 原产国 | 引进数量  | 剩余数量   | 进境口岸     |
|---|--------------------|------------------|---------------------------------------------------------------|-------|-----|-------|--------|----------|
| Ø | 512303240100266691 | 3100002024060003 | 大豆 ( \$03-P4;\$03-W4;\$04<br>-K9;\$07-M8;\$10-R2;\$12-J<br>7) |       | 加拿大 | 60 千克 | 0 千克   | 洋山港      |
|   | 512303240100266691 | 3100002024060002 | 大豆 ( \$03-P4;\$03-W4;\$04<br>-K9;\$07-M8;\$10-R2;\$12-J<br>7) |       | 加拿大 | 60 千克 | 1.6 千克 | 洋山港      |
|   | 512303240100266691 | 1100002024050001 | 大豆 ( \$03-P4;\$03-W4;\$04<br>-K9;\$07-M8;\$10-R2;\$12-J<br>7) |       | 加拿大 | 60 千克 | 2.5 千克 | 北京首都国际机场 |

在当前货物批次下,勾选已经审核通过的调入信息,点击"关联选中调入信息"按钮保 存关联关系。关联数据需要施检海关确认,未确认前不可更改,确认后生效。

## 4.3 审批单查询

查询列表页,支持输入审批单号进行查询;查询结果一级为审批单证信息,二级为调入申请信息。

| 👌 中国国际贸易单-                                   | -窗口<br>le Window | 进境种苗橋            | 金验检疫管   | 管理系统                                                  |            |      |      | <b>∷</b> ≛ ≈      | 迎您,上海惠和种业 | 有限公司 wel | Isseed   心退出 |
|----------------------------------------------|------------------|------------------|---------|-------------------------------------------------------|------------|------|------|-------------------|-----------|----------|--------------|
| ▲ 种苗系统主页                                     | <b>i</b>         | 皆页 调入信息申请        | 0 调入信息核 | 前 8 审批单查询                                             | 0          |      |      |                   |           |          |              |
| ▶ 企业信息登记                                     |                  |                  |         |                                                       |            | 审批单查 | 询    |                   |           |          |              |
| ■ 引种単位 へ                                     |                  |                  |         | 30034-497                                             |            |      |      |                   |           |          | _            |
| 〉 调入信息申请                                     | m 310-2          | #'5.             |         | 1972814                                               |            |      |      |                   |           |          | Q 查询         |
| 〉 调入信息核销                                     | 共检索              | 到965条数据          |         | 12-7-10-6                                             | 7171-00-00 |      |      | 10 1 × 1. MA 10 1 | 10.00     |          | 401112       |
|                                              |                  | 审批甲号             | 植物中义名   | 拉丁子站                                                  | 51种数里      | 极铜八数 | 剩余数里 | 51种类型             | 51种用速     | 原产国      | 細田国          |
| 〉 审批单查询                                      | >                | 3103072024007017 | 大葱      | Allium fistulosum L.                                  | 500        | 0    | 0    | 种子                | 生产用种      | 意大利      | 日本           |
| 〉 货物查询                                       | >                | 3101162021007167 | 菠菜      | Spinacia oleracea Li<br>nnaeus                        | 40         | 0    | 0    | 种子                | 生产用种      | 日本       | 日本           |
| ▶ 隔离种植场 >>>>>>>>>>>>>>>>>>>>>>>>>>>>>>>>>>>> | >                | 3101162021007129 | 牛蒡      | Arctium lappa Linna<br>eus                            | 1800       | 1    | 1800 | 种子                | 生产用种      | 日本       | 日本           |
| □□ 第左合库 ∨                                    | >                | 3101162021007165 | 芜菁      | Brassica rapa L.                                      | 2          | 1    | 2    | 种子                | 生产用种      | 日本       | 日本           |
|                                              | >                | 3101162021007153 | 洋葱      | Allium cepa Linnaeu<br>s                              | 60         | 1    | 60   | 种子                | 生产用种      | 日本       | 日本           |
|                                              | >                | 3103022021007003 | 青菜      | Brassica chinensis L.                                 | 200        | 1    | 200  | 种子                | 生产用种      | 日本       | 丹麦           |
|                                              | >                | 3101412021007001 | 番茄      | Lycopersicon escule<br>ntum Mill.                     | 1          | 1    | 1    | 种子                | 生产用种      | 日本       | 越南           |
|                                              | >                | 3101362021007039 | 西瓜      | Citrullus lanatus (Th<br>unberg) Matsumura<br>& Nakai | 30         | 1    | 30   | 种子                | 生产用种      | 韩国       | 泰国           |
|                                              | >                | 3101332021007101 | 萝卜      | Raphanus sativus Li<br>nnaeus                         | 500        | 1    | 500  | 种子                | 生产用种      | 韩国       | 韩国           |
|                                              | >                | 3101332021007099 | 萝卜      | Raphanus sativus Li<br>nnaeus                         | 500        | 1    | 500  | 种子                | 生产用种      | 韩国       | 韩国           |

点击调入信息号可查看调入信息详情:

调入信息详情

| 调入信息基 | 本信息           |                        |                       |         |              |        |                      |            |                                                  |
|-------|---------------|------------------------|-----------------------|---------|--------------|--------|----------------------|------------|--------------------------------------------------|
|       | 调入信息号         | 3100002021090116       |                       |         |              | 引种单位   | 上海臺和种业有限公司           |            |                                                  |
|       | 审批单号          | 3101162021007129       |                       |         |              |        |                      |            |                                                  |
|       | 植物中文名         | 牛蒡                     |                       |         |              | 植物拉丁名  | Arctium lappa Linnae | us         |                                                  |
|       | 植物部位          | 种子                     |                       |         |              | 产地     | 上海市市辖区嘉定区青           | 习农场        |                                                  |
|       | 引进用途          | 生产用种                   |                       |         |              | 供应商    |                      |            |                                                  |
|       | 隔离种植期限        |                        |                       |         |              | 有效期限   | 2021-09-28/2022-03-  | -27        |                                                  |
|       | 检疫要求          | Euglandina rosea (Feru | ssac,1821) /玫瑰蜗牛      |         |              |        |                      |            |                                                  |
|       | 入境口岸          | 外高桥港                   |                       |         |              |        |                      |            |                                                  |
|       | 种植地点/电话       | 上海市市辖区嘉定区青冈农           | 2场/13901619250        |         |              |        |                      |            |                                                  |
|       | 总批准数量         | 1800 千克                |                       |         |              | 本次引进数量 | 1800 千克              |            |                                                  |
|       | 暂存仓库          |                        |                       |         |              |        |                      |            |                                                  |
|       | 隔离种植场         | 上海裏和种业有限公司 > _         | 上海市嘉定区沪宣公路5062号203室 > | 上海市嘉定区沪 | 宣公路5062号203室 |        |                      |            |                                                  |
|       | 是否携带栽培介质      | 否                      |                       |         |              | 是否带土   | 否                    |            |                                                  |
|       | 企业备注          |                        |                       |         |              |        |                      |            |                                                  |
| 核销信息  |               |                        |                       |         | -            |        |                      |            |                                                  |
|       | 调入信息号         |                        | 111年名重                | 本次申请    | 81ii         | *      | 宗教量                  | 极销时间       | 國語證證證則的                                          |
| 1     | 3100002021090 | 116                    | 1800 千克               | 1800 千  | 克            | (      | )千克                  | 2021-10-09 | 上海海关本部                                           |
| 申後に戻  |               |                        | RIG                   |         | ぜあ           |        |                      | 古林人        | 意风                                               |
| 4     | 単立法大学         | Rœ4#                   | 2021 10 00 10 25 21   |         |              |        |                      | 2262420    |                                                  |
|       | 船正/世大中        | 0/14419X               | 2021-10-09 10:55:51   |         | P.S.         |        |                      | 2203430    | 同意调入                                             |
| 2     | 上海海关本語        | 部审核                    | 2021-10-09 14:17:8    |         | 同意           |        |                      | sh\mading  | 请引种单位做好该批货物集中种植期间的管理,并<br>将流向明细、种植情况等台账交所在地隶属海关。 |

## 4.4 货物查询

查询列表页,支持按报关单号、调入信息号、报关日期、货物名称、原产 国等条件进行查询。

| 👌 中国国际贸易单一<br>China International Trade Single | ·窗口   进步     | 意种苗检验检疫管理                   | 系统         |             |                |        | 🔀 🔺 XGB | 2您,上海惠和种业有限          | 公司 wellsseed | ししの通知 |
|------------------------------------------------|--------------|-----------------------------|------------|-------------|----------------|--------|---------|----------------------|--------------|-------|
| ▲ 种苗系统主页                                       | 首页调入值        | 言息申请 💿 调入信息核销               | 审批单查询      | 9 货物查询      | 0              |        |         |                      |              |       |
| ■ 企业信息登记                                       |              |                             |            |             | 货物查询           |        |         |                      |              |       |
| ■ 引种单位 へ                                       | 招兴英日。        | 40×××                       |            | (四) (古白日,   | 御入作曲甲          |        | 10× D1  | <b>18. 31.440.10</b> | 五 结束口期       |       |
| > 调入信息申请                                       | 报天单写.        | 10×4×5                      |            | 順八信息号.      |                |        | 派天日     |                      | 王 和木山州       |       |
| > 调入信息核销                                       | 货物名称:        | 货物名称                        |            | 原产国:        | 原产国            |        |         | Q查询                  |              |       |
|                                                | 共检索到650条数据   |                             |            |             |                |        |         |                      |              |       |
| > 审批甲查询                                        | 报关           | 单号 调入信息号                    | 报关日期       | 货物          | 名称 重量          | ē 原产国  | ę       | 发货人 隔離               | 种植场          |       |
| > 货物查询                                         | 1 223320240  | 0617000001 3100002024060001 | 2024-06-17 | 豆大          | 21号 0.6千       | 克巴西    | 上海康和    | 种业有限公司               |              | 详情    |
|                                                | 2 224420241  | 001388801 3100002024060003  | 2024-06-16 | 豆大          | 21号 2.4千       | 克 阿根廷  | 上海重和    | 种业有限公司 上海重和          | 中业有限公司       | 详情    |
| Pile Pile Pile Pile Pile Pile Pile Pile        | 3 220012024  | 4052100001 3100002024050001 | 2024-05-21 | 番茄          | 种子 0.8 千       | 克阿富汗   | 上海惠和    | 种业有限公司 上海惠和          | 中业有限公司       | 详情    |
| ■ 暫存仓库 >                                       | 4 220012024  | 1051600001 1100002024050004 | 2024-05-16 | 番茄          | 种子 1.4 千       | 克日本    | 上海康和    | 种业有限公司 上海康和          | 中业有限公司       | 详情    |
|                                                | 5 220012024  | 4051500001 1100002024050002 | 2024-05-15 | 番茄          | 神子 1.2 千       | 克日本    | 上海重和    | 种业有限公司 上海車和          | 中业有限公司       | 详情    |
|                                                | 6 222520221  | 000195430 3100002021100003  | 2022-08-22 | 甜瓜种子,       | MOULIN 13.2 F  | F克 泰国  | 上海惠和    | 种业有限公司 上海惠和          | 中业有限公司       | 详情    |
|                                                | 7 224420211  | 001094789 3100002021080179  | 2021-09-14 | 大葱          | 种子 3千          | 克 意大利  | 上海康和    | 种业有限公司 上海康和          | 中业有限公司       | 详情    |
|                                                | 8 223320211  | 001088204 3100002021080020  | 2021-09-10 | 稻种子 HIT     | OMEBORE 40 ₹   | 克日本    | 上海重和    | 种业有限公司 上海重和          | 中业有限公司       | 详情    |
|                                                | 9 222520211  | 000214367 3100002021080089  | 2021-08-19 | 牛蒡种子,<br>AR | YANAGAW 3000 - | 千克 日本  | 上海惠和    | 种业有限公司 上海惠和          | 中业有限公司       | 详情    |
|                                                | 10 222520211 | 000202601 3100002021070090  | 2021-08-09 | 西瓜种子,       | 04WM118 445 7  | 「克 泰国  | 上海康和    | 种业有限公司 上海康和          | 中业有限公司       | 详情    |
|                                                | 11 222520211 | 1000203741 3100002021070099 | 2021-08-09 | 萝卜种子,<br>WA | SUMMER 200 F   | 克 韩国   | 上海康和    | 种业有限公司 上海重和          | 神业有限公司       | 详情    |
|                                                | 12 222520211 | 000200534 3100002021070082  | 2021-08-05 | 大葱种子,       | CHOETSU 1100   | 千克 意大利 | 上海康和    | 种业有限公司 上海惠和          | 中业有限公司       | 详情    |

点击"详情"链接可查看该批货物基本信息、口岸现场查验结果、检疫判定 结果、隔离检疫结果等信息。

#### 货物详情

| 货物信息   | 货物编辑                                                   |       |               |  |  |  |  |  |  |
|--------|--------------------------------------------------------|-------|---------------|--|--|--|--|--|--|
| 报关单号   | 224420241001388801                                     | 报关日期  | 2024-06-16    |  |  |  |  |  |  |
| 货物名称   | 大豆1号                                                   | 原产国   | 阿根廷           |  |  |  |  |  |  |
| 报关数量   | 2.4千克                                                  | 报关重量  | 2.4千克         |  |  |  |  |  |  |
| 货值(美元) | 4.8                                                    | 调入信息号 |               |  |  |  |  |  |  |
| 收货人    | 上海華和种业有限公司                                             | 施检机构  | 浦东机场海关本部      |  |  |  |  |  |  |
| 暂存仓库   | 上海特业 (集团) 有限公司 > 上海市徐江区田林路195弄15号 > 上海市松江区计新公路7376号    |       |               |  |  |  |  |  |  |
| 隔离种植场  | 上海癫和种业有限公司 > 上海市嘉定区沪宣公路5062号203室 > 上海市嘉定区沪宣公路5062号203室 |       |               |  |  |  |  |  |  |
|        |                                                        |       |               |  |  |  |  |  |  |
| 口岸现场判定 |                                                        |       |               |  |  |  |  |  |  |
| 判定时间   | 2024-06-17                                             |       |               |  |  |  |  |  |  |
| 结果判定   | 发现异常,待处理                                               |       | 判定人 sh\xiemin |  |  |  |  |  |  |
| 备注     | 现场检疫无异常。                                               |       |               |  |  |  |  |  |  |

# 5 暂存仓库

## 5.1 入出库登记

列表页,支持按关键字、入库状态、出库状态等条件进行查询。

| ê | 中国国际贸<br>China International | 【易单一<br>Trade Single | 窗口<br>Window | ┃ 进境种苗松            | 验检疫管理系           | <sup>系</sup> 统 |               |                       | ×           | 💄 欢迎您,上海天成草业 | 服务有限公司      | townsun | の通出 |
|---|------------------------------|----------------------|--------------|--------------------|------------------|----------------|---------------|-----------------------|-------------|--------------|-------------|---------|-----|
|   | 种苗系统主页                       |                      | Ĭ            | 页 入出库登记 🛛          |                  |                |               |                       |             |              |             |         |     |
|   | 企业信息登记                       |                      |              |                    |                  |                | 入出            | <b>车登记</b>            |             |              |             |         |     |
|   | 51种甲位<br>  隔离种植场             | ×<br>×               |              | 关键字: 关键字           |                  |                | - 已完成入库       | 已完成出库                 |             | Q查询          |             |         |     |
|   | 「新存仓库」                       | ~                    | 共检索到         | 287条数据             |                  | de strette 🗖   | andre des Ver | an we can             | <b>X1 D</b> |              | 10 11 10 10 |         |     |
|   |                              | ~                    |              | 报天単号               | 调入信息号            | 生产优号           | 货物名称          | 原作画                   | 奴世          | 王士           | 报天日期        | 144.000 |     |
|   |                              |                      | 2            | 224820211000139290 | 3100002021080050 |                | 一年主燕麦早        | 加多大                   | 3300        | 74844 176    | 2021-08-19  | 洋湾      |     |
|   |                              |                      | 2            | 224620211000139269 | 3100002021060051 |                | 一年主燕麦早        | 加手大                   | 3300 #      | 74644 十元     | 2021-06-19  | 注情      |     |
|   |                              |                      | 2            | 224620211000105657 | 3100002021060044 |                | 一年主燕友早        | 天田                    | 2202.01.6%  | 49962 778    | 2021-00-17  | 注情      |     |
|   |                              |                      | 4            | 224820211000105657 | 3100002021060045 |                | 一年王燕麦早        | 実調                    | 2202.91     | 49962 + 38   | 2021-06-17  | 中間      |     |
|   |                              |                      | 5            | 121000002159872    | 3100002021040050 |                | 単次手亦          | 加手大                   | 0           | 24948 十元     | 2021-04-16  | 洋南      |     |
|   |                              |                      | 7            | 121000002159609    | 3100002021040035 |                | 初才很           | 关因                    | 0           | 19022.32 十元  | 2021-04-10  | 注情      |     |
|   |                              |                      | ,            | 12100002033035     | 3100002021040017 |                | 沙行車           | 945A                  | 0           | 20000 7.58   | 2021-04-00  | 注情      |     |
|   |                              |                      | 0            | 121000002055020    | 3100002021040016 |                | 事以手亦<br>王書書   | /川中人<br>              | 0           | 24940 778    | 2021-04-00  | VF16    |     |
|   |                              |                      | 9            | 121000002019116    | 3100002021040001 |                | 日香早           | 大田                    | 0           | 19958.4 干元   | 2021-04-07  | 注情      |     |
|   |                              |                      | 10           | 121000001992210    | 3100002021030135 |                | 少年主無友早        | 加拿大                   | 0           | 49090 758    | 2021-04-06  | 注情      |     |
|   |                              |                      | 42           | 121000001810311    | 3100002021030085 |                |               | 96A                   | 0           | 24940 7.78   | 2021-03-10  | 가며      |     |
|   |                              |                      | 12           | 121000001442950    | 2100002021030024 |                | <u></u> 切行早   | <b>天山</b><br><b> </b> | 0           | 40000 千元     | 2021-03-09  | (中)商    |     |
|   |                              |                      | 10           | 12100001442950     | 3100002021050022 |                | の行早           | *3                    | 0           | 20000 丁元     | 2021-03-09  | 注情      |     |
|   |                              |                      | 14           | 12100001442950     | 3100002021030023 |                | 四州單           | 天山                    | 0           | 40000 十元     | 2021-03-09  | 详情      |     |
|   |                              |                      | 15           | 12100001079774     | 3100002021020054 |                | 電券            | 丹麦                    | U           | 14148 千克     | 2021-02-20  | 详情      |     |

#### 点击"详情"链接,进入填报页面。

#### 入出库登记详情

| 基本信息   |                    |      |        |                  |        |
|--------|--------------------|------|--------|------------------|--------|
| 报关单号   | 224820211000105657 |      | 调入信息号  | 3100002021060045 |        |
| 报关日期   | 2021-06-17         |      | 生产批号   |                  |        |
| 货物名称   | 一年生黑麦草             |      | 原产国    | 美国               |        |
| 数量     | 49962千克            |      | 已入库总数量 | 0千克              |        |
| 已出库总重量 | 0千克                |      | 目前在库数量 | 0千克              |        |
| 入库登记   |                    |      |        |                  | 新增入库   |
| 序号     | 入库重量               | 入库日期 |        | 裔注               |        |
|        |                    | 暂无数据 |        |                  |        |
| 入库完成日期 | 箇 选择日期             |      | 经办人    |                  |        |
| 入库总结   |                    |      |        |                  | ii.    |
|        |                    |      |        |                  | 提交入库总结 |
| 出库登记   |                    |      |        |                  | 新增出库   |
| 序号     | 出库重量               | 出库日期 |        | 育注               |        |
|        |                    | 智无数据 |        |                  |        |
| 出库完成日期 | 箇 选择日期             |      | 经办人    |                  |        |
| 出库总结   |                    |      |        |                  | 6      |
|        |                    |      |        |                  | 提交出库总结 |

#### 点击入库登记右侧"新增入库"链接,可添加入库记录。

| 入库登记 |        |        |      |     |    | 新增入库   |
|------|--------|--------|------|-----|----|--------|
| 序号   |        | 入库重量   | 入库日期 |     | 香注 |        |
| 1    | _      | +      |      |     |    | 保存取消   |
|      | 入库完成日期 | 自 选择日期 |      | 经办人 |    |        |
|      | 入库总结   |        |      |     |    |        |
|      |        |        |      |     |    | 提交入库总结 |

|  | 输入入库重量 | 、选择入库日期、 | 输入备注, | 点击"保存" | 按钮保存数据 |
|--|--------|----------|-------|--------|--------|
|--|--------|----------|-------|--------|--------|

| 入库登记 |        |        |            |     |    | 新增入库   |
|------|--------|--------|------------|-----|----|--------|
| 序号   |        | 入库重量   | 入库日期       |     | 看注 |        |
| 1    |        | 300千克  | 2024-07-01 |     |    | 編輯     |
|      | 入库完成日期 | 箇 选择日期 |            | 经办人 |    |        |
|      | 入库总结   |        |            |     |    | ii.    |
|      |        |        |            |     |    | 提交入库总结 |

可以点击"编辑"按钮,再次修改数据,也可以点击"删除"按钮删除入 库数据。

全部入库完成后,输入入库完成日期、经办人、入库总结,点击"提交入 库总结"按钮进行入库完成登记。

点击出库登记右侧"新增出库"链接,可添加出库记录。

| 出库登记   |       |      |    | 新増出库   |
|--------|-------|------|----|--------|
| 序号     | 出库重量  | 出库日期 | 裔注 |        |
|        |       | 智无数据 |    |        |
| 出库完成日期 | 营选择日期 | 经办人  |    |        |
| 出库总结   |       |      |    | li li  |
|        |       |      |    | 提交出库总结 |

输入出库重量、选择出库日期、输入备注,点击"保存"按钮保存数据。

| 出库登记   |        |            |     |    | 新增出库   |
|--------|--------|------------|-----|----|--------|
| 序号     | 出库重量   | 出库日期       |     | 备注 |        |
| 1      | 200千克  | 2024-07-02 |     |    | 編祖 影除  |
| 出库完成日期 | □ 选择日期 |            | 经办人 |    |        |
| 出库总结   |        |            |     |    |        |
|        |        |            |     |    | 提交出库总结 |

可以点击"编辑"按钮,再次修改数据,也可以点击"删除"按钮删除出 库数据。

全部出库完成后,输入出库完成日期、经办人、发货总结,点击"提交出 库总结"按钮进行出库完成登记。

## 6 隔离种植场

#### 6.1 收货登记

收货登记列表页,支持按关键字(包括报关单号、货物名称)、收货状态等 条件进行查询。

| · 浚 中国国际贸易     | 易单一<br>de Single | -窗口<br>Window | 进境种苗松              | 验检疫管理系           | 系统   |                          |     | 8      | 💄 欢迎您,上海惠 | 0种业有限公司    | wellsseed | じ 退出 |
|----------------|------------------|---------------|--------------------|------------------|------|--------------------------|-----|--------|-----------|------------|-----------|------|
| ▲ 种苗系统主页       |                  | ■ 首引          | 夏 收货登记 ◎           |                  |      |                          |     |        |           |            |           |      |
| ₩ 企业信息登记       | I                |               |                    |                  |      | 收                        | 货登记 |        |           |            |           |      |
| ■ 引种单位         | ~                |               |                    |                  |      |                          |     | _      | _         |            |           |      |
| ■ 隔离种植场 →      | 隔商种植场 へ          |               | 关键字: 关键字           |                  |      | 收货状态                     |     | Q      | 查询        |            |           |      |
| 2              |                  | 共检索到6         | 17条数据              |                  |      |                          |     |        |           |            |           |      |
| 7 10.34(32)(0) |                  |               | 报关单号               | 调入信息号            | 生产批号 | 货物名称                     | 原产国 | 数量     | 重量        | 报关日期       |           |      |
| > 日常管理         |                  | 1             | 224420241001388801 | 3100002024060003 |      | 大豆1号                     | 阿根廷 | 2.4 千克 | 2.4 千克    | 2024-06-16 | 详情        |      |
|                |                  | 2             | 220012024052100001 | 3100002024050001 |      | 番茄种子                     | 阿富汗 | 0.8 千克 | 0.8 千克    | 2024-05-21 | 详情        |      |
| ■ 留存仓库         | ř                | 3             | 220012024051500001 | 1100002024050002 |      | 番茄种子                     | 日本  | 1100 粒 | 1.2 千克    | 2024-05-15 | 详情        |      |
|                |                  | 4             | 223320211001088204 | 3100002021080020 |      | 稻种子 HITOMEBORE           | 日本  | 0株     | 40 千克     | 2021-09-10 | 详情        |      |
|                |                  | 5             | 222520211000214367 | 3100002021080089 |      | 牛蒡种子, YANAGAWA<br>RISO   | 日本  | 0株     | 3000 千克   | 2021-08-19 | 详情        |      |
|                |                  | 6             | 222520211000203741 | 3100002021070099 |      | 萝卜种子,SUMMER W<br>ALTZ    | 韩国  | 0株     | 200 千克    | 2021-08-09 | 详情        |      |
|                |                  | 7             | 222520211000202601 | 3100002021070090 |      | 西瓜种子,04WM118             | 泰国  | 0株     | 445 千克    | 2021-08-09 | 详情        |      |
|                |                  | 8             | 222520211000200534 | 3100002021070082 |      | 大葱种子, CHOETSU            | 意大利 | 0株     | 1100 千克   | 2021-08-05 | 详情        |      |
|                |                  | 9             | 222520211000189573 | 3100002021060092 |      | 青花菜 (西兰花) 种<br>子, BCS412 | 智利  | 0株     | 19.636 千克 | 2021-07-22 | 详情        |      |
|                |                  | 10            | 222520211000180709 | 3100002021060019 |      | 萝卜种子                     | 智利  | 0株     | 500 千克    | 2021-07-13 | 详情        |      |
|                |                  | 11            | 222520211000173213 | 3100002021060029 |      | 番茄种子,14T224              | 缅甸  | 0株     | 10 千克     | 2021-07-06 | 详情        |      |
|                |                  | 12            | 222520211000173213 | 3100002021060027 |      | 番茄种子, 13T002             | 泰国  | 0株     | 24.2 千克   | 2021-07-06 | 详情        |      |
|                |                  | 13            | 222520211000173213 | 3100002021060030 |      | 番茄种子,14T544              | 泰国  | 0株     | 5 千克      | 2021-07-06 | 详情        |      |
|                |                  | 14            | 222520211000173213 | 3100002021060028 |      | 番茄种子,12T220              | 缅甸  | 0株     | 18.7 千克   | 2021-07-06 | 详情        |      |

#### 点击"详情"链接,进入收货登记页面。

| 基本信息 |                    |       |                  |   |
|------|--------------------|-------|------------------|---|
| 报关单号 | 224420241001388801 | 调入信息号 | 3100002024060003 |   |
| 报关日期 | 2024-06-16         | 生产批号  |                  |   |
| 货物名称 | 大豆1号               | 原产国   | 阿根廷              |   |
| 数量   | 2.4千克              |       |                  |   |
|      |                    |       |                  |   |
| 收货登记 |                    |       |                  |   |
| 到货日期 | 自 到货日期             | 收货总重量 | · 1 +            |   |
| 经办人  |                    | 种植地块  | 青选择 ~            |   |
| 收货总结 |                    |       |                  | 1 |
|      |                    |       |                  |   |

收货登记详情

选择到货日期、输入收货总数量、经办人、选择种植地块、输入收货总结,点击"提交"按钮进行完成收货登记。

#### 6.2 日常管理

日常管理列表页,支持按关键字(包括报关单号、货物名称)、隔离检疫状态等条件进行查询。

| 👌 中国国际贸易单<br>China International Trade Sir | —窗口 📕 进境种苗检验检疫管理系统                               |                                       | 8        | 🛓 欢迎您,上海惠和 | 种业有限公司 wells | seed   心退出 |
|--------------------------------------------|--------------------------------------------------|---------------------------------------|----------|------------|--------------|------------|
| ▲ 种菌系统主页                                   | 三 首页 收货登记 ● 日常管理 ●                               |                                       |          |            |              |            |
| ■ 企业信息登记                                   |                                                  | 日常管理                                  |          |            |              |            |
| ■ 引种单位 🌱 🎽                                 | 关键字 关键字                                          | ····································· |          | ta kin     |              |            |
| 隔离种植场 へ                                    |                                                  | 1716 (1921)32; 374,964                | <u> </u> | 2 49       |              |            |
| 〉收货登记                                      | 共給素到2条数塔         报关单号         调入信息号         生产批号 | 货物名称 原产国                              | 数量       | 重量         | 到货日期         |            |
| > 日常管理                                     | 1 220012024051600001 1100002024050004            | 雷茄种子 日本                               | 1.4 千克   | 1.4 千克     | 2024-05-16   | 详情         |
| III. +57-0-0- V                            | 2 220012024051500001 1100002024050002            | 番茄种子 日本                               | 1100 粒   | 1.2 千克     | 2024-05-16   | 详情         |
| ■ 背仔也库 、                                   |                                                  | 20条/页 ∨ 共2条 < 1                       | >        |            |              |            |
|                                            |                                                  |                                       |          |            |              |            |

#### 点击"详情"链接,进入日常管理填报页面。

|                     |                    | 日常         | 管理详情 |      |               |       |            |  |  |  |  |
|---------------------|--------------------|------------|------|------|---------------|-------|------------|--|--|--|--|
| 基本信息                |                    |            |      |      |               |       |            |  |  |  |  |
| 报关单号                | 220012024051600001 |            |      |      | 生产批号          |       |            |  |  |  |  |
| 货物名称                | 番茄种子               |            |      |      | 原产国           | 日本    |            |  |  |  |  |
| 数量                  | 1.4千克              |            |      |      | 到货日期          |       |            |  |  |  |  |
| 到货数量                | 1.4千克              |            |      |      | 剩余数量          | 1.2千克 |            |  |  |  |  |
| 审批单中检疫要求            | <b>审批单中检疫要求</b>    |            |      |      |               |       |            |  |  |  |  |
| 口岸现场判定              |                    |            |      |      |               |       |            |  |  |  |  |
| 结果判定:               | 发现异常,待处理           |            |      | 判定时  | 可: 2024-05-16 |       |            |  |  |  |  |
| 判定人:                | sh\chenyao         |            |      | 备    | 主: 现场查验完毕     |       |            |  |  |  |  |
| 种植登记                |                    |            |      |      |               |       | 新增         |  |  |  |  |
| 序号                  | 种植地块               | 种植日期       |      | 种植数量 |               | 死亡数量  |            |  |  |  |  |
| 1                   | B13                | 2024-05-16 |      | 0.2  |               | 0     |            |  |  |  |  |
| 日常管理                |                    |            |      |      |               |       | 新增         |  |  |  |  |
| 序号                  | 日期                 | 操作内容       |      | 植保员  |               | 备注    |            |  |  |  |  |
| 1 2                 | 2024-05-16         | 施肥         |      | 王小五  |               |       |            |  |  |  |  |
| 检测到的有害生物            |                    |            |      |      |               |       | 新增         |  |  |  |  |
| 序号 有害生物拉丁名          | 有害生物中文名            | 分类         | 检疫性  | 检测台  | NJ 48         | 测人    | 检测日期       |  |  |  |  |
| 1 Agrotis gladiaria | 1 土色地老虎            | 昆虫         | 否    | 食品中  | νù Ξ          | 小五    | 2024-05-16 |  |  |  |  |
| 日常监管记录              |                    |            |      |      |               |       |            |  |  |  |  |
| 序号                  | 监管人                | 监管机构       |      | 监管意见 |               | 操作日期  |            |  |  |  |  |
|                     |                    | ş          | 暂无数据 |      |               |       |            |  |  |  |  |

此页面显示货物的基本信息、口岸现场查验结果、检疫判定结果、种植登记、日常管理、检测到的有害生物及日常监管记录等。

种植登记:管理种苗在隔离种植场的种植信息。点击种植登记右侧"新 增"按钮进行登记,已登记信息将会在列表中显示。

| 种植登记 |      |            |         | 新増   |
|------|------|------------|---------|------|
| 序号   | 种植地块 | 种植日期       | 种植数量    | 死亡数量 |
| 1    | B9 ~ | 2022-06-18 | - 0.1 + | - +  |
| 2    | B13  | 2024-05-16 | 0.2     | 0    |

日常管理:种植场日常管理信息填报,可点击日常管理右侧"新增"按钮 进行填写,已填写内容将会在列表中显示。

| 日常管理 |            |      |     | 新增 |
|------|------------|------|-----|----|
| 序号   | 日期         | 操作内容 | 植保员 | 备注 |
| 1    | 2021-06-19 | 浇水   | 张小三 |    |
| 2    | 2024-05-16 | 施肥   | 王小五 |    |

检测到的有害生物,可进行有害生物信息填报,点击检测到的有害生物右侧"新增"按钮进行填报。

注意事项: 仅需要输入关键字查询有害生物信息,选择某有害生物之后, 中文名、分类、检疫性将会自动填充。

| 检测到的有害生物 |                   |         |      |     |      |     |            |  |
|----------|-------------------|---------|------|-----|------|-----|------------|--|
| 序号       | 有害生物拉丁名           | 有害生物中文名 | 分类   | 检疫性 | 检测部门 | 检测人 | 检测日期       |  |
| 1        | 地中海白蜗牛Cernuella   | 地中海白蜗牛  | 软体动物 | 否   | 食品中心 | 张小三 | 2021-06-19 |  |
| 2        | Agrotis gladiaria | 土色地老虎   | 昆虫   | 否   | 食品中心 | 王小五 | 2024-05-16 |  |